- R 2100 62x : 6 Zones "heat-only" Temperature Controller
- R 2100 82x : 8 Zones "heat-only" Temperature Controller
  - Heater Current Monitoring (Option)
  - CANopen Interface (Option)
  - 2 x Analog Input 0-10VDC (Option)

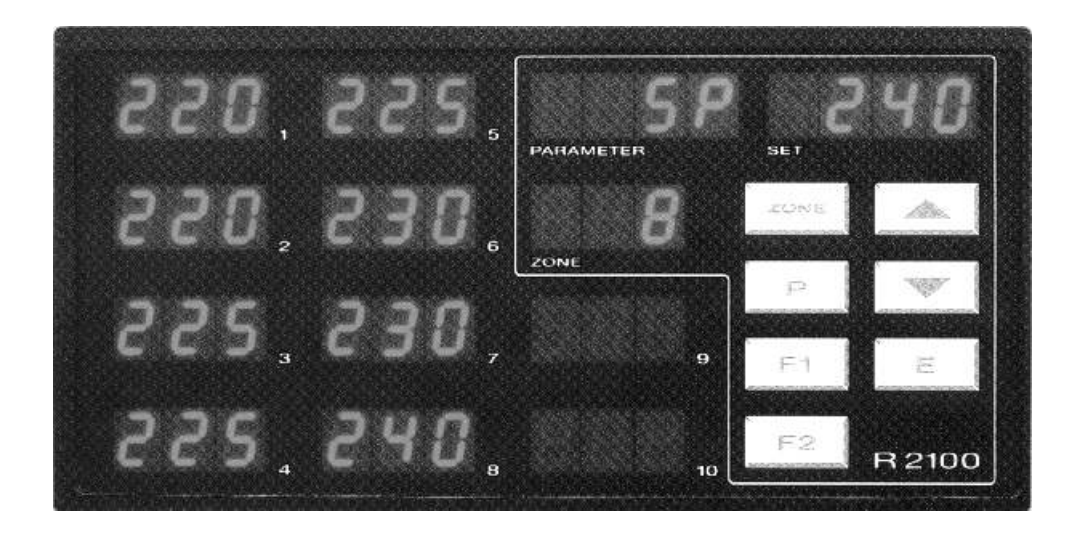

DIN-Format: 192 x 96 mm Installation depth: 122 mm

# DESCRIPTION AND OPERATING MANUAL

Nr.: R21-82-E 11/2002

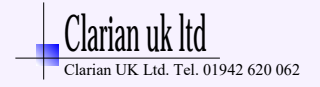

# Contents

| Type code                                                                                                    | Page 2               | 2                |                                                                       |
|----------------------------------------------------------------------------------------------------|----------------------|------------------|-----------------------------------------------------------------------|
| Connection diagram, relais control outputs.<br>Connection diagram, bist. voltage control outputs. Com.: +<br>Connection diagram, bist. voltage control outputs. Com.: - | 3<br>4<br>5          | 3<br>4<br>5      | R2100 -621, -821<br>R2100 -622, -822<br>R2100 –626, -826 (preference) |
| Display and keyboard, general<br>Display: process values, setpoints, tendency, heater curren<br>Tendency display, controller outputs, alarm indication                  | 6<br>it value 7<br>8 | 6                |                                                                       |
| Operating levels, general                                                                                                    | 9                    | 9                |                                                                       |
| Configuration level, general (zone 0)<br>Heater current monitoring                                                                                                    | <b>1</b><br>1        | 1 <b>0</b><br>11 | General settings                                                      |
| Configuration level, zone dependend (zones 18)                                                                                                    | 1                    | 14               | Individual settings for each zone                                     |
| Parameter level                                                                                                    | 1                    | 17               |                                                                       |
| Operating level                                                                                                    | 1                    | 9                |                                                                       |
| Technical data                                                                                                    | 2                    | 20               |                                                                       |
| Error displays<br>Installation instructions                                                                                                    | 2<br>2               | 21<br>21         |                                                                       |

### Please read this operating manual carefully before starting up. Observe the installation and connecting instructions.

Type code

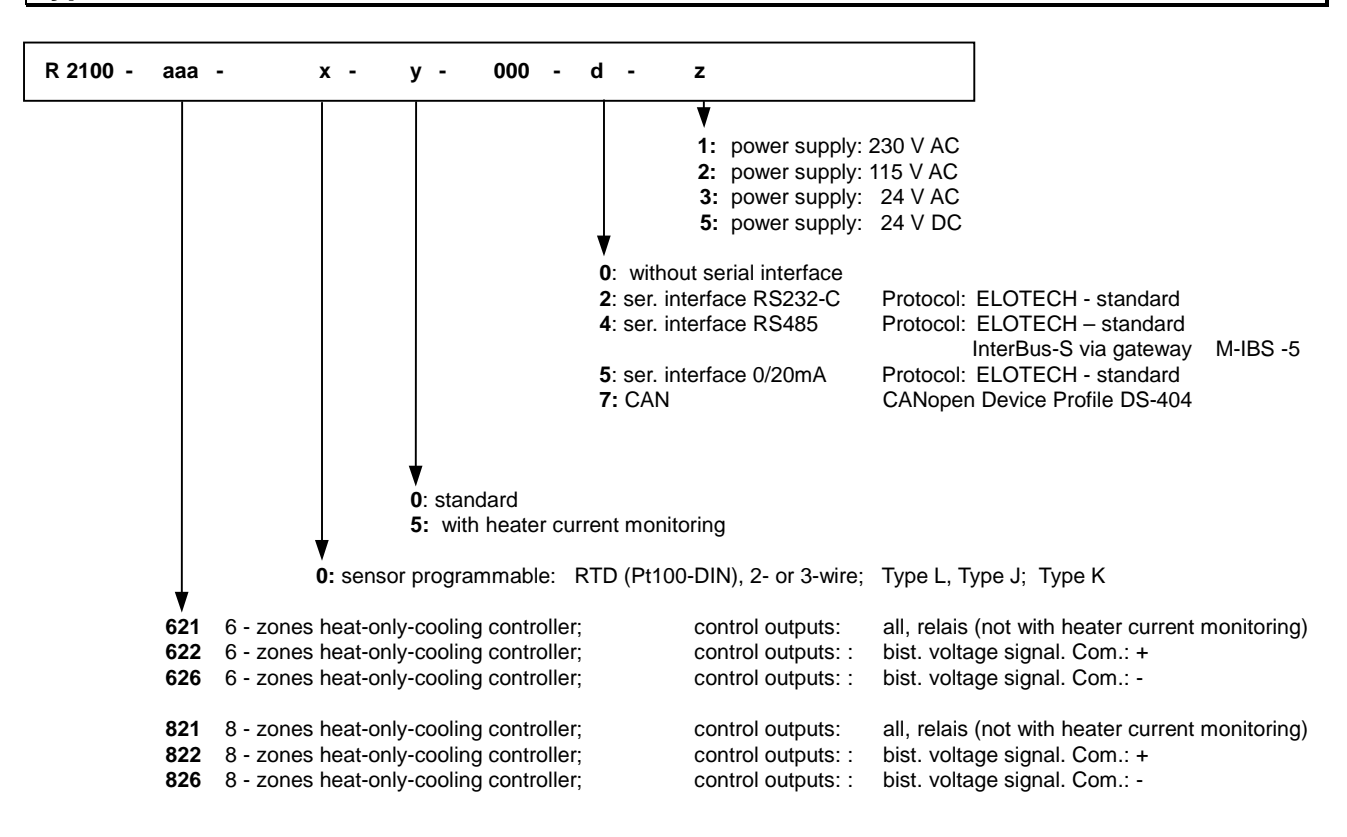

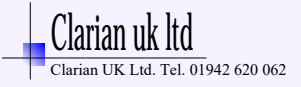

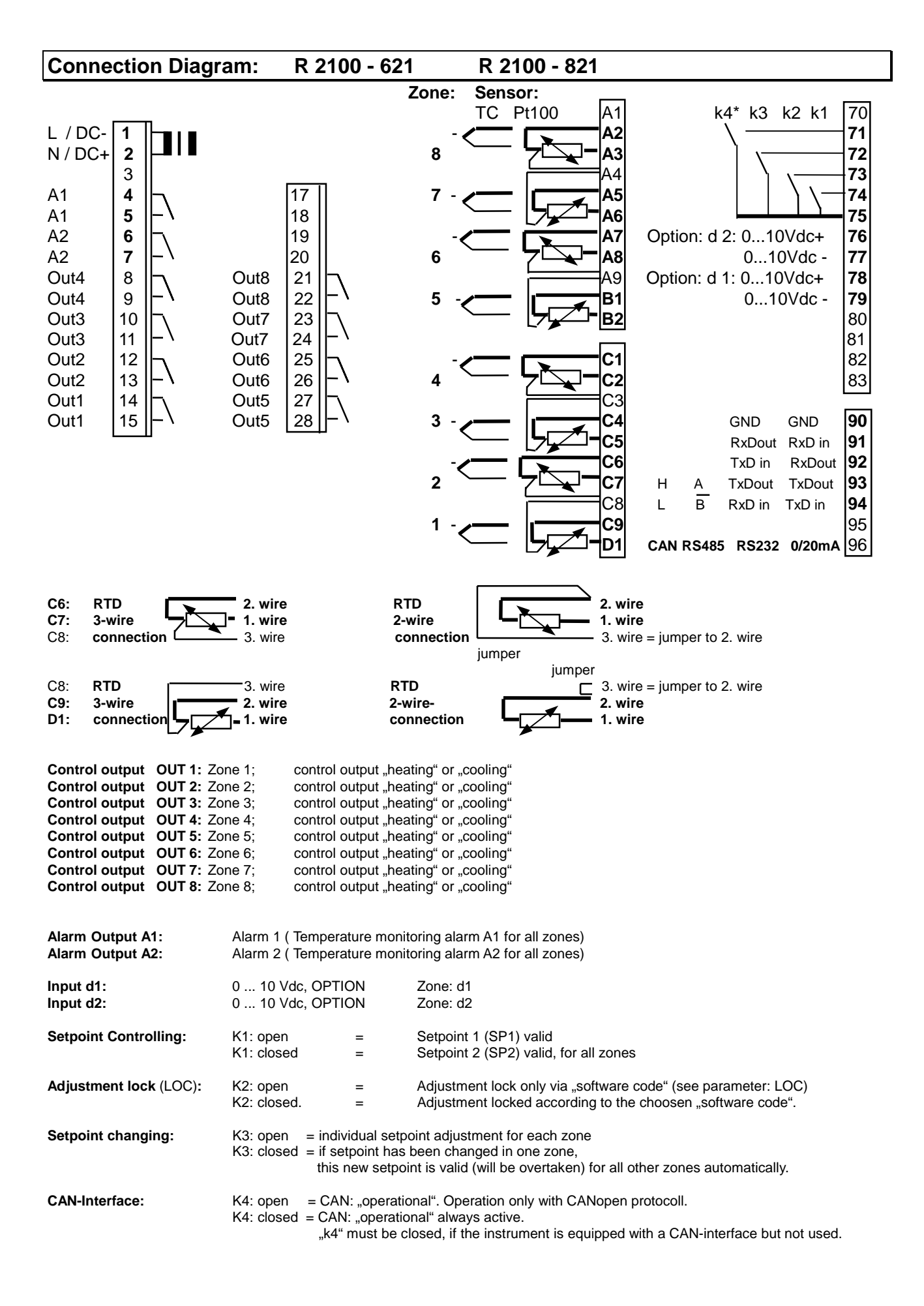

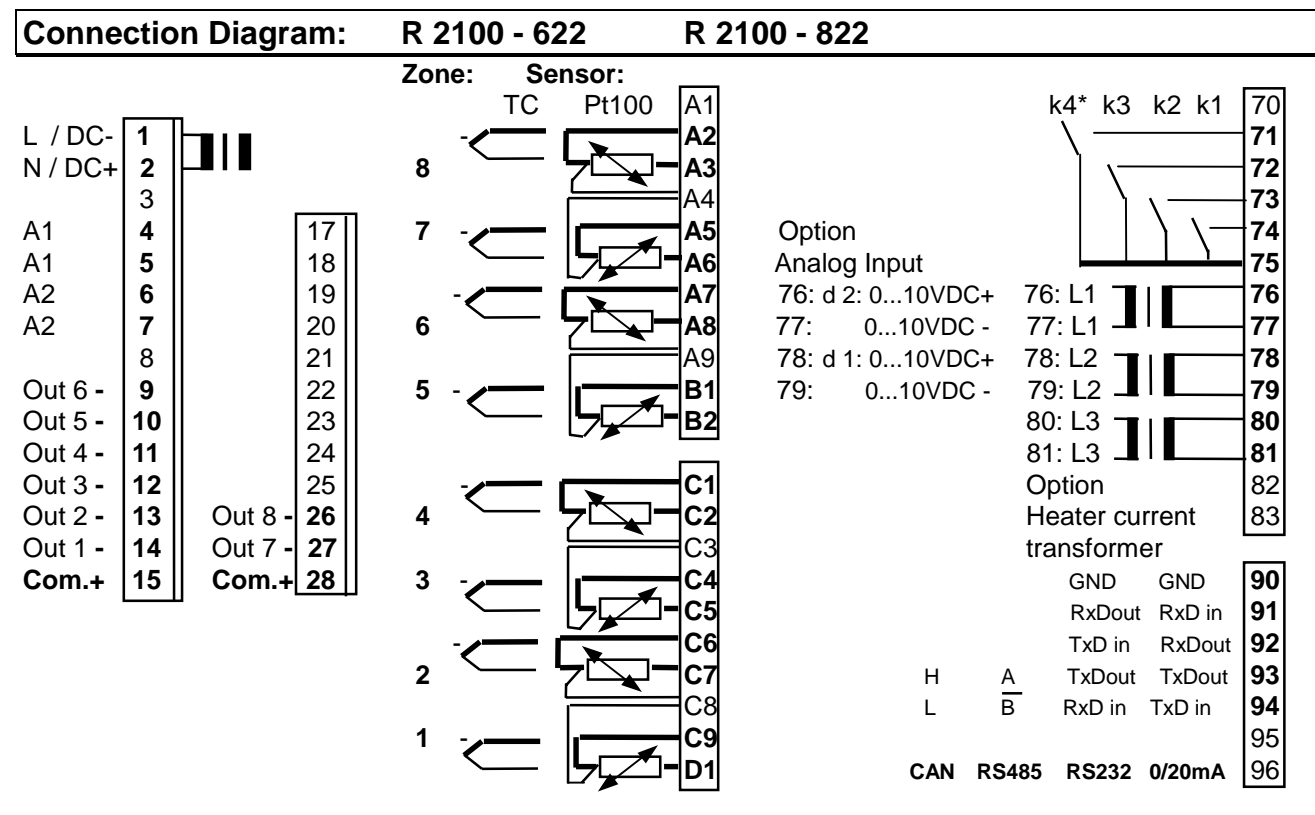

It is not permitted to connect the grounds of the sensor-inputs and bist. voltage-outputs with each other.

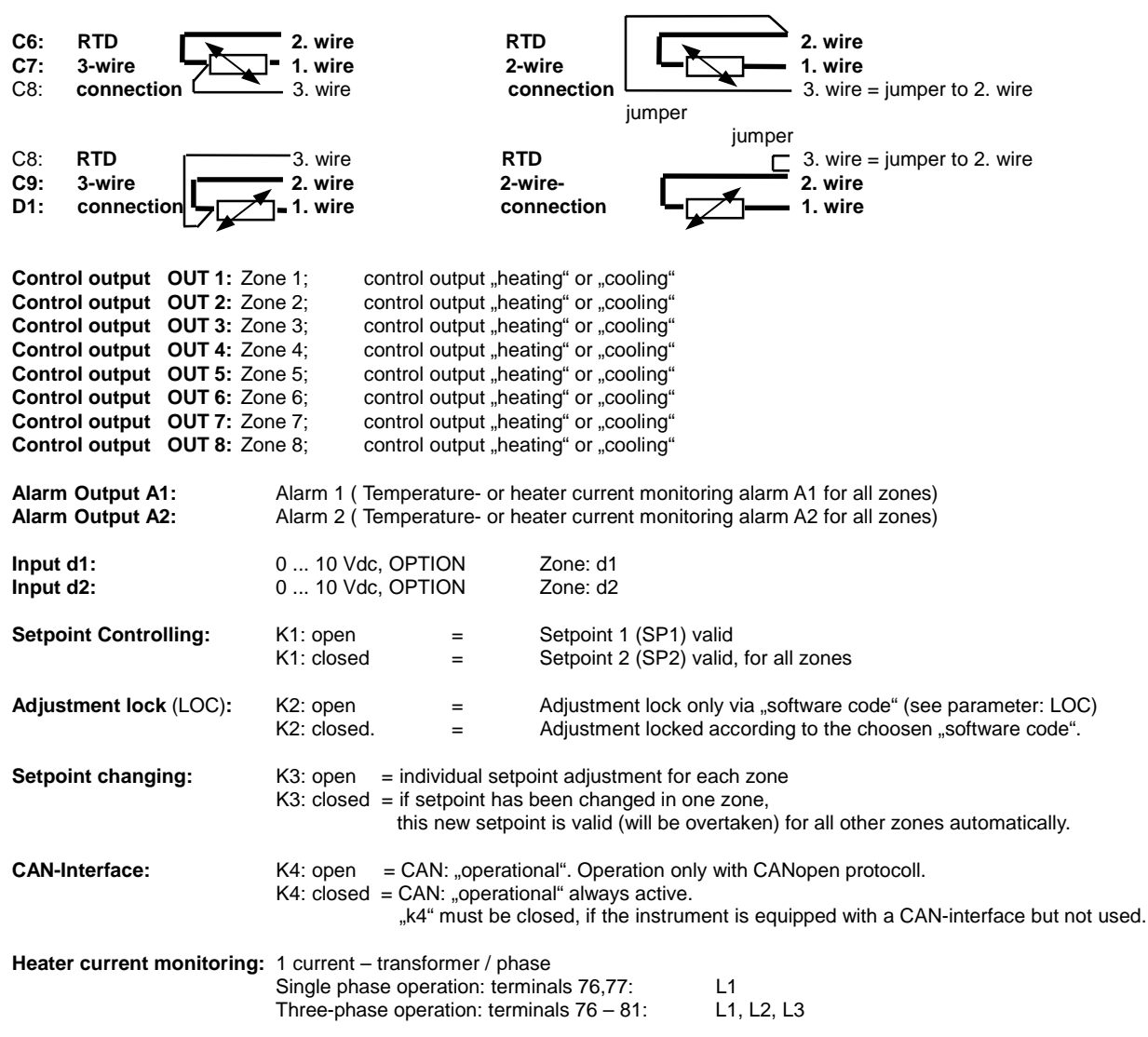

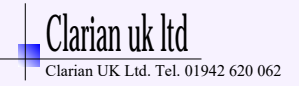

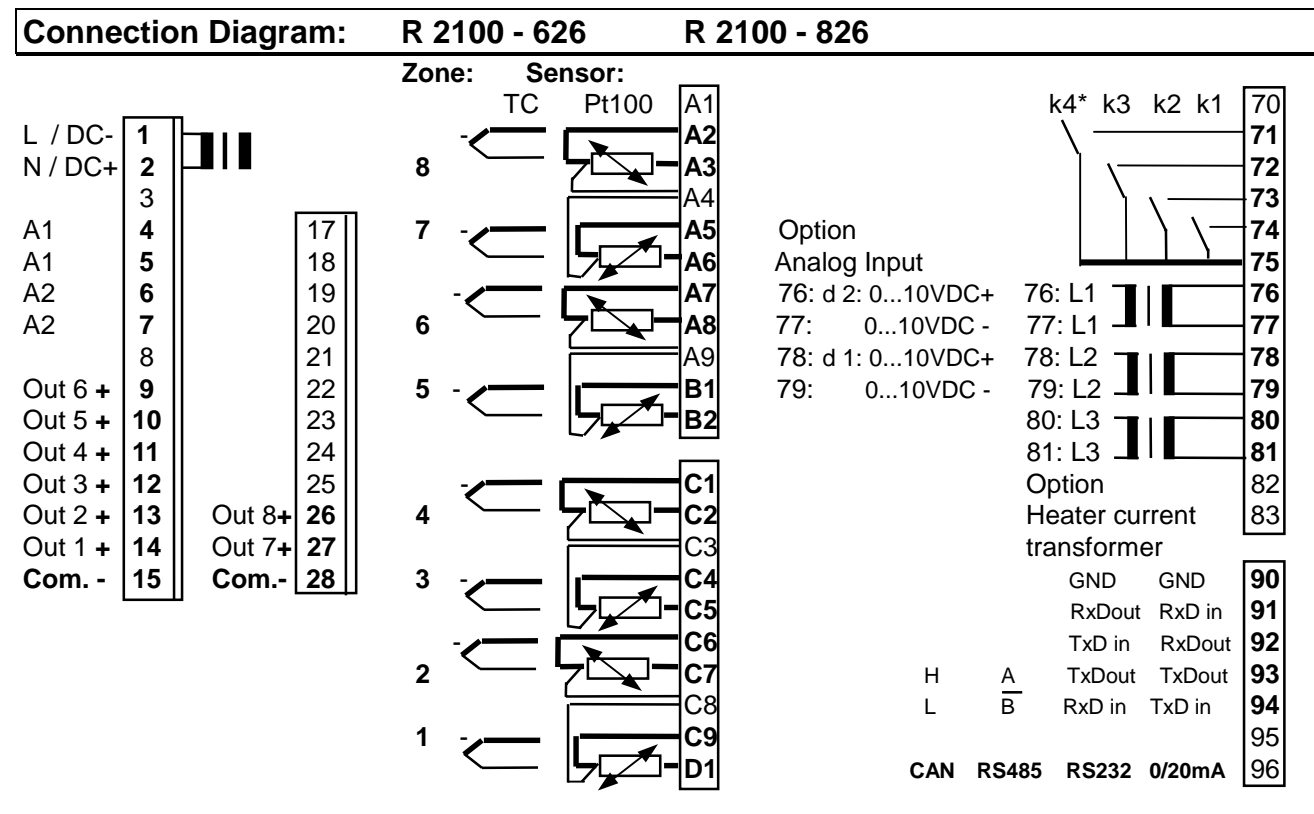

It is not permitted to connect the grounds of the sensor-inputs and bist. voltage-outputs with each other.

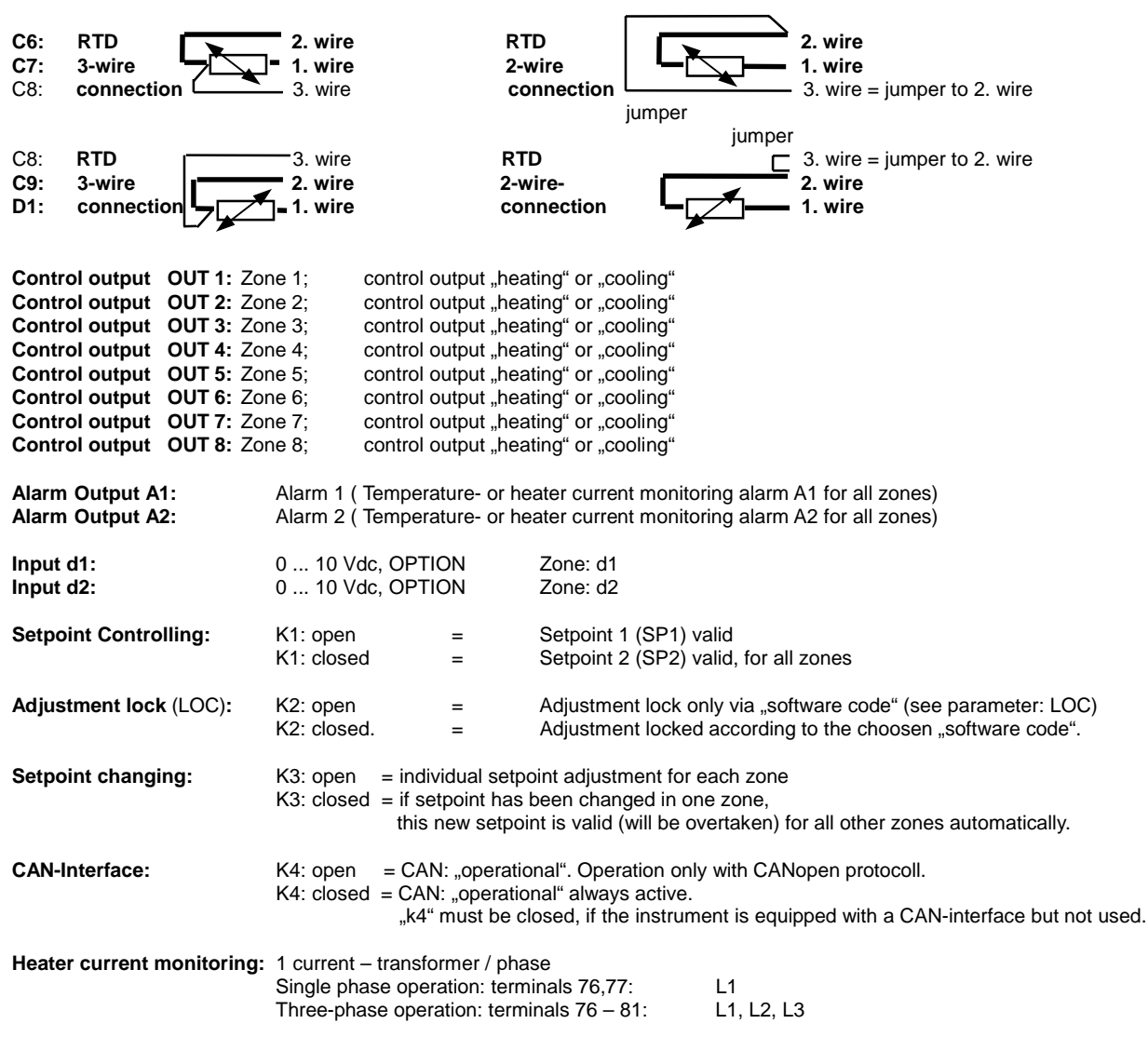

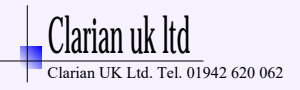

# **Display and Keyboard, general**

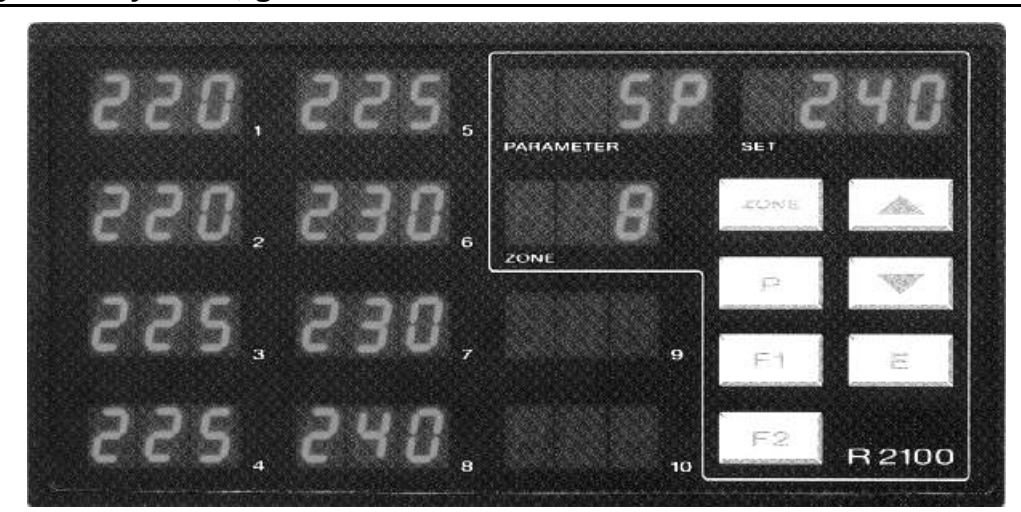

| Display 1: Zone         | actual (pro<br>setpoint or<br>tendency o<br>heater cur             | cess) value or<br>lisplay<br>rent display                                                                                              | Display 5:                                   | zone 5,                   | actual (process) value or<br>setpoint or<br>tendency display<br>heater current display |
|-------------------------|--------------------------------------------------------------------|----------------------------------------------------------------------------------------------------|----------------------------------------------|---------------------------|----------------------------------------------------------------------------------------|
| Display 2: Zone         | 2, actual (pro<br>setpoint or<br>tendency o<br>heater cur          | cess) value or<br>lisplay<br>rent display                                                                                              | Display 6:                                   | zone 6,                   | actual (process) value or<br>setpoint or<br>tendency display<br>heater current display |
| Display 3: Zone         | e 3, actual (pro<br>setpoint or<br>tendency o<br>heater cur        | cess) value or<br>lisplay<br>rent display                                                                                              | Display 7:                                   | zone 7,                   | actual (process) value or<br>setpoint or<br>tendency display<br>heater current display |
| Display 4: Zone         | e 4, actual (pro<br>setpoint or<br>tendency o<br>heater cur        | cess) value or<br>lisplay<br>rent display                                                                                              | Display 8:                                   | zone 8,                   | actual (process) value or<br>setpoint or<br>tendency display<br>heater current display |
| Display "ZONE":         | With k                                                             | ey "ZONE" preselected co                                                                                                    | ontrolling zon                               | e.                        |                                                                                        |
| Display "PARAM          | Zone =<br>ETER": Shortfo                                           | O: simultanouos indication<br>from of the actual selected                                                                              | on of the abor<br>parameter.                 | ve parame                 | eters.                                                                                 |
| Display " <b>SET</b> ": | Param                                                              | eter value                                                                                                    |                                              |                           |                                                                                        |
| ZONE                    | Zone preselec                                                      | tion                                                                                                    |                                              |                           |                                                                                        |
| Ρ                       | Parameter key                                                      | (parameter preselection)                                                                                                    |                                              |                           |                                                                                        |
|                         | Adjustment of<br>Short operation<br>Longer operati<br>Whe<br>the c | chosen parameter (e.g. s<br>n: single-step adjustme<br>on: quick-scanning<br>n the parameter adjustme<br>lisplay will flash bright/dar | etpoint) to hig<br>ent<br>nts have bee<br>k. | gher or lov<br>en altered | ver values.<br>but not entered,                                                        |
| Ε                       | Enter. Confirm<br>The                                              | ation and storage of the p<br>display will show a light c                                                                              | re-selected v<br>hain as a cor               | alues.<br>htrol of this   | s function.                                                                            |
| Ρ                       | Sets the paran                                                     | neter back to the originally                                                                                                    | v stored value                               | Э.                        |                                                                                        |

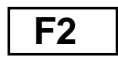

**F1** 

 Sets the parameter back to the originally stored value. Any alterations made to the parameters, that are not confirmed (E-key) within 30 seconds, will not be accepted and the parameter will return to its originally stored value. The actual process value and the setpoint value will be indicated.
 Function key F2, Preselection of the values displayed in the displays 1...8 simultaneous. All actual (process) values, actual setpoints or tendency displays.

Function key F1, The function of this key can be programmed into the configuration level of zone 0. See parameter "Co.F1" (page 12).

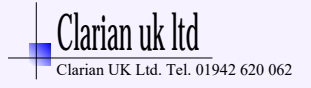

# Display: Process values, setpoints; tendency, control output and alarm indication

After switching on the unit, the process values (actual values) of zones 1...6 or 1...8 will be displayed simultaneously::

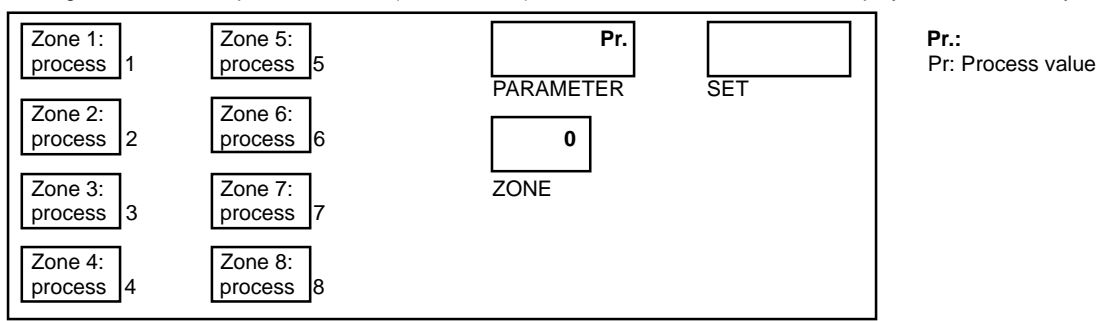

Press key F2: Display switches over to setpoint indication (= actual setpoint SP1 or SP2) zones 1...6 or 1...8:

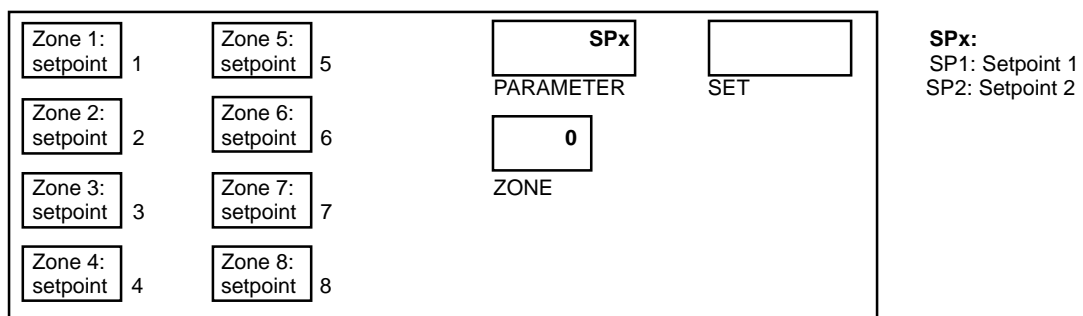

Press key F2: Display switches over to tendency-, control output and alarm indication. Zones: 1...6 or 1...8:

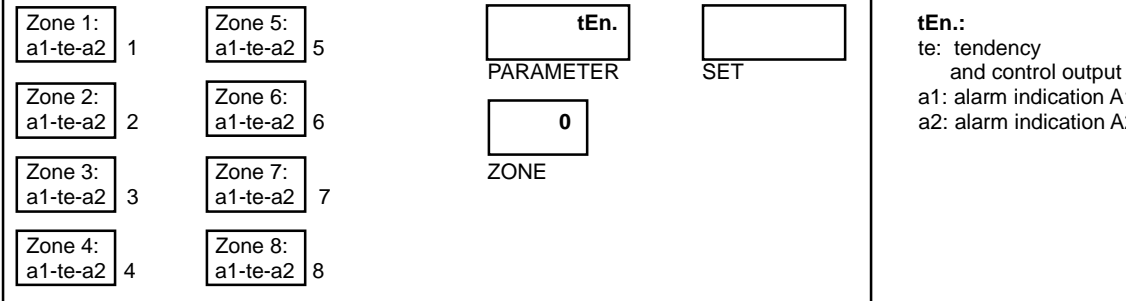

a1: alarm indication A1 a2: alarm indication A2

Press key F2: Display switches over to heater current value indication. Zones: 1...6 or 1...8:

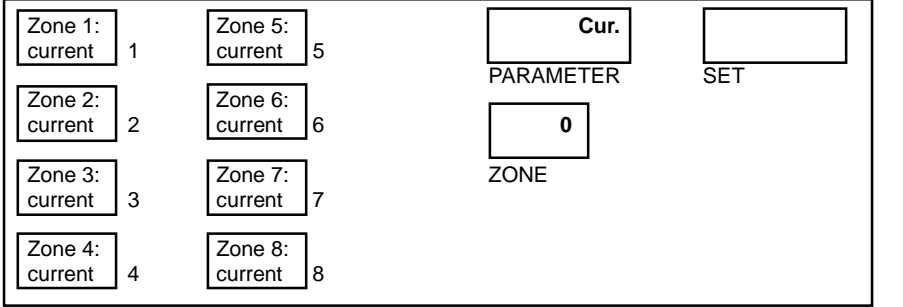

Interpretation of the symbols: see next page

Press key F2: Display switches back to process value indication. Zones: 1...6 or 1...8:

Cur.: Cur.: Actual heater current values of zones 1-6 or 1-8.

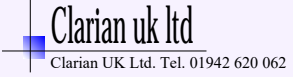

# Tendency, control output and alarm indication

With the help of key "F2" a temperature tendency display will be shown, to give an overview about the temperatures deviations relating to the setpoints, the activity of the control outputs and an alarm indication in the individual controller zones.

For each zone are 3 digits available (displays 1...8) :

Digit a1: Indication = 1, if alarm message A1 is active in this zone.

- Digit te: Temperature tendency digit.
- Digit a2: Indication = 2, if alarm message A2 is active in this zone.

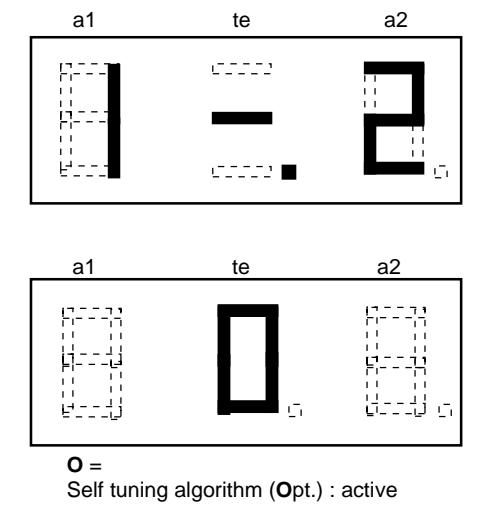

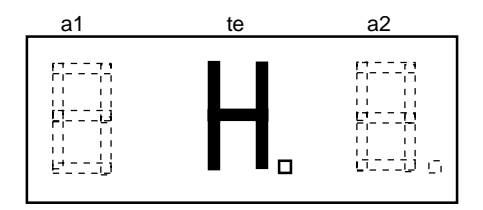

H = Manual mode (Hand) Dec.-point flashed acc. to the actual output ratio

The symbols in digit "te" (Temperatur tendency ) have to be interpreted as follows:

| 00000          | _               | c               | 00000          | 00000           | <i>c</i>                                                            |                                                           | actual value > SP + 0,5 % |
|----------------|-----------------|-----------------|----------------|-----------------|---------------------------------------------------------------------|-----------------------------------------------------------|---------------------------|
|                | <i>CTTT</i> 2   |                 | 00000          | <i></i>         |                                                                     |                                                           | temperature o.k.          |
| c              | c::::: 🗖        | crim 6          |                | c2222 G         | 5                                                                   | c                                                         | actual value < SP - 0,5 % |
| heating:<br>on | heating:<br>off | heating:<br>off | heating:<br>on | zone:<br>off (I | Sensor e<br>short circuit<br>bottom range end<br>ser<br>(to<br>or w | error<br>d)<br>nsor breaka<br>op range end<br>rong conned | ge<br>1)<br>ction.        |

The flashing dec.-point shows, that the control output is active.

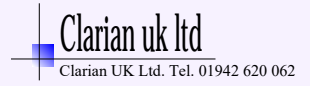

# **Operating Levels**

The operation of the controller is divided into 3 levels. In zone 0 general settings have to be made.

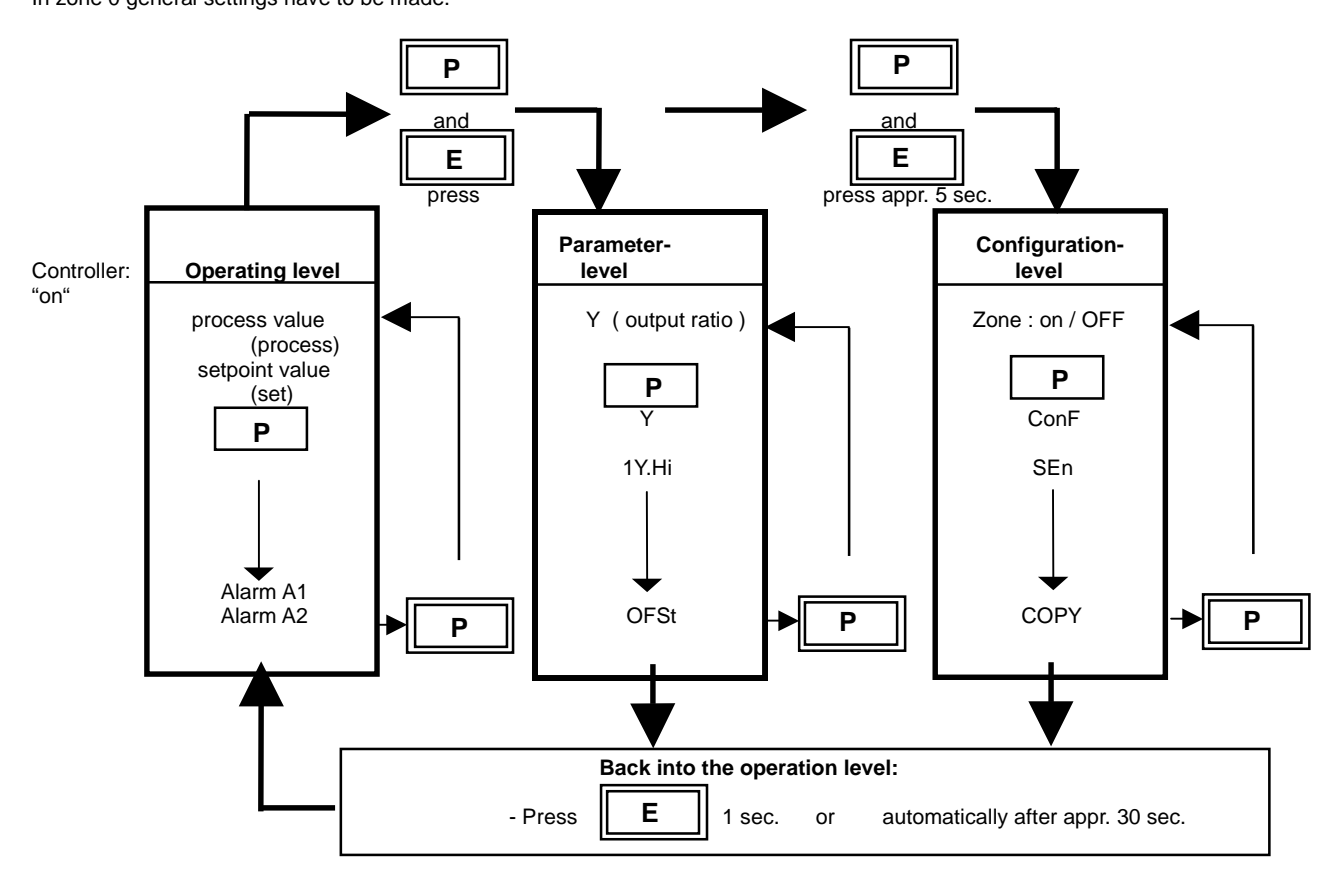

Operating level (for each zone separatly):

Process- and Setpoint value will be displayed simultaneously. Within the operating level the setpoint can be adjusted by pressing the " - keys.

Every adjustment has to be quit by pressing the "E" - key.

All parameters within the operating level (including the alarm values) can, in succession, be displayed by pressing the "P" - key and adjusted by pressing the " - keys. Quit by pressing the "E" - key.

Parameter level (for each zone separatly):

Within the parameter level the values are adjusted to suit each individual process.

This level is reached by simultaneously pressing the "P" - and " E " -keys.

The display of each single parameter within the parameter level and their adjustment,

are made in the same fashion as within the operating level.

After either pressing the "E" - key for approx. 1 second, or waiting for a period of approx. 30 seconds,

the unit will automatically return to the operating level (display of process value and setpoint).

Configuration level: This primary informations have to be entered before taking the instrument into operation. The configuration level is reached by simultaneously pressing the "P" - and "E" - keys for a period of approx. 5 seconds. First choose the configuration level in zone 0. Here general settings have to be made. This has to be programmed at first:

- Only TC- or RTD-connection for all zones? Or: Mixed connection ?

- Function of key "F1" - Alarm configuration (valid for all zones)
- Software kev

- Serial interface informations
- Heater current monitoring system

### Than choose the configuration level of each individual controller zone. This has to be programmed at second:

- Controller type
- (for each zone) - Input type (sensor type), sensor range (for each zone)
- Min. and max. setpoint range (for each zone)

The display of each single parameter within the configuration level and their adjustment, made in the same fashion as within the operating level.

There is also a copy function available. So it is possible, to copy the programmed parameters of one zone to other zones. After either pressing the "E" - key for approx. 1 second, or waiting for a period of approx. 30 seconds,

the unit will automatically return to the operating level (display of process value and setpoint).

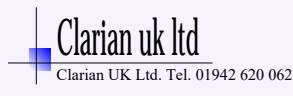

| Configura                                            | tion Level, general                                                         |                                                                | (select zone 0 and press "P" - and "E" - key appr. 5sec., general settings)                                                                                                    |
|------------------------------------------------------|-----------------------------------------------------------------------------|----------------------------------------------------------------|----------------------------------------------------------------------------------------------------|
| Display<br>"PROCESS"                                 | Parameter                                                                   | Display<br>"SET"                                               |                                                                                                    |
| P - tc                                               | Sensor mix                                                                  | - 8,6<br>2 x<br>4 x<br>6 x<br>8,6 -                            | all 8,6 zones: prepared for thermocouple - connection<br>Zones 1 - 2 : RTD - connection; other zones: Thermocouple connection<br>Zones 1 - 4 : RTD - connection; other zones: Thermocouple connection<br>Zones 1 - 6 : RTD - connection; other zones: Thermocouple connection<br>all 8,6 zones: prepared for RTD - connection                                                                                                    |
| Co.A1                                                | Alarm 1-Configuration<br>(switches relay A1)                                |                                                                | The selected configuration is effective for all control zones.<br>The individual temperature alarms A1 of all zones are connected<br>to the main, common contact A1.<br>If a control zone indicates a fault (sensor short circuit / break ),<br>the alarm output A1 is generally switched.                                                                                                    |
|                                                      |                                                                             | OFF<br>1<br>2<br>3<br>4<br>5<br>6<br>7<br><b>8</b><br><b>9</b> | alarm OFF, no alarm signalisation (ex works)         signal contact, setpoint depentend:       off-on         limit contact, process value depentend:       off-on         limit comparator:       off-on-off         signal contact:       on-off         limit contact:       on-off         limit contact:       on-off         limit comparator:       on-off         limit comparator:       on-off         limit comparator:       on-off         limit comparator:       on-off         limit comparator:       off-on         limit comparator:       off-on-off         heater current monitoring; limit contact: off-on;       see page 11         heater current monitoring; limit contact: on-off;       see page 11 |
| The signal con<br>relative to the s<br>Switching bel | tact is adjusted and displayed setpoint (deviation alarm). naviour: Configu | uration:                                                       | The limit contact is adjusted and displayed as an absolute value. Switching behaviour: Configuration:                                                                                                    |

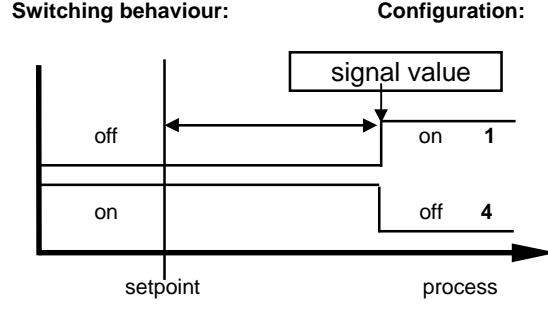

The selected

off

on

**Configuration:** 

process

3

6

The limit comparator is adjusted and displayed

value is effective below and above the setpoint.

limit range

on

off

setpoint

relative to the setpoint.

Switching behaviour:

off

on

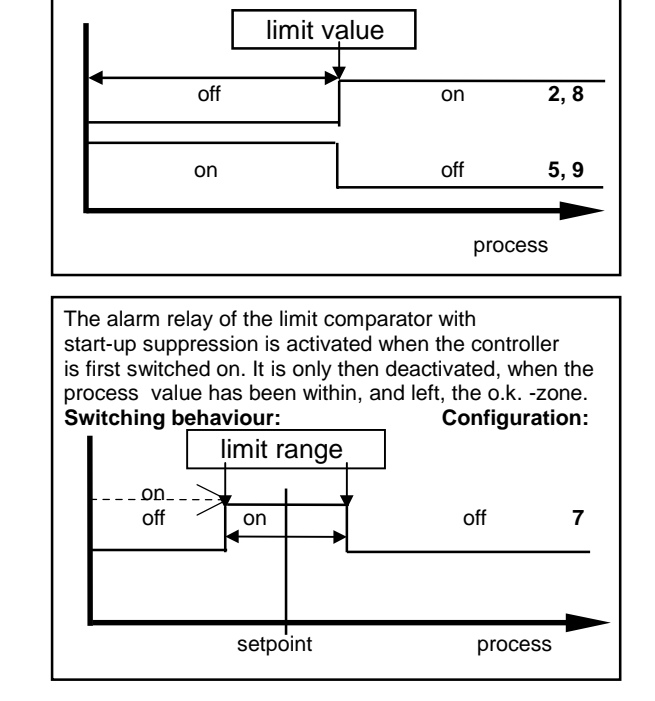

# Please note:

In case of sensor error the alarms will react in the same way as range override. The alarm contacts therefore do not offer protection against all types of plant breakdown. With this in mind, we recommend the use of a second, independent monitor unit. Care should be used to ensure, that the setpoints of the alarm contacts are programmed within the selected measuring range. If a setpoint ramp has been programmed, the alarms that are relative to the setpoint (signal contact, limit comparator) follow the setpoint up the ramp.

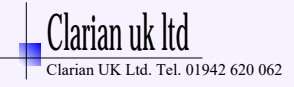

| Display<br>"PARAMETER" | Parameter                                 | Display<br>"SET" |              |                        |                                                 |
|------------------------|-------------------------------------------|------------------|--------------|------------------------|-------------------------------------------------|
| rE.A1                  | Relay A1<br>switching behaviour           | dir              | on:<br>off:  | LED = "1"<br>LED = "1" | Relay A1 "activated"<br>Relay A1 "not active"   |
|                        |                                           | inv              | on:<br>off:  | LED = "1"<br>LED = "1" | Relay A1 "not active"<br>Relay A1 "activated"   |
| Co.A2                  | Alarm 2-Configuration (switches relay A2) | see Co.A1 (al    | arm 1 - conf | iguration)             |                                                 |
| rE.A2                  | Relay A2<br>switching behaviour           | dir              | on:<br>off:  | LED = "2"<br>LED = "2" | Relay A2 "activated",<br>Relay A2 "not active", |
|                        |                                           | inv              | on:<br>off:  | LED = "2"<br>LED = "2" | Relay A2 "not active",<br>Relay A2 "activated", |

# Heater current monitoring

The following parameters will only be displayed if the heater current monitoring system is activated as descriped below:

| Heater current monitoring via relay A1: | Program parameter Co.A1 to number 8 or 9 |
|-----------------------------------------|------------------------------------------|
| Heater current monitoring via relay A2: | Program parameter Co.A2 to number 8 or 9 |

The heater current to be monitored, has to be programed as an absolute value into the operating level for both relays A1 and A2.

See: Operating level, Parameter "A1" or "A2".

Please note if the supply voltage is low the heater current is higher than the monitoring value otherwise the alarm signal will be activated.

If the heater current value falls below the monitoring value, an alarm signal (the relay switches) will be activated.

With the help of the parameter "dL.Ax" it is possible to program a delay time.

If you do so, it is virtually impossible to get an unauthorized alarm signal.

When switching the power-on, the alarm signalisation will be suppressed until the heating current values for all zones has been scanned and verified.

The monitoring function and all possible adjustments are valid for all connected heating zones.

| Display<br>"PARAMETER" | Parameter-<br>description                                                                             | Parameter value<br>Display "SET"                   |                                                                                                    |
|------------------------|----------------------------------------------------------------------------------------------------|----------------------------------------------------|----------------------------------------------------------------------------------------------------|
| dL.A1                  | <b>delay time, relay A1</b><br>If alarm relay A1 is selected<br>for the heater current<br>monitoring. | 5 steps adjustable (in sec.)<br>OFF= no delay time | Adjustment and display in seconds.<br>The values are dependent on the<br>current detection interval time and the<br>number of active controller zones. |
| dL.A2                  | <b>delay time, relay A2</b><br>If alarm relay A2 is selected<br>for the heater current<br>monitoring. | 5 steps adjustable (in sec.)<br>OFF= no delay time | Adjustment and display in seconds.<br>The values are dependent on the<br>current detection interval time and the<br>number of active controller zones. |

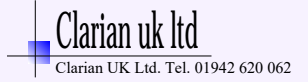

| Display<br>"PARAMETER" | Parameter-<br>description                                                                           | Parameter value<br>Display "SET" |                                                                                                    |
|------------------------|----------------------------------------------------------------------------------------------------|----------------------------------|----------------------------------------------------------------------------------------------------|
| Cu.CY                  | Current detection intervall                                                                         | 1 60 sec.                        | Time between the current measuring of two zones following each other.                                                                                                    |
| С х.х                  | <b>Min. leakage current value</b><br>and leakage current display<br>with continous current display. | OFF;<br>0,099,9 A                | Adjustment of the allowed min.<br>leakage current value.<br>The heater current will be monitored<br>to detect circuits with an eventual<br>leakage current (e.g. SSR damage). |

SSR's (especially if they are combined with RC-combinations) normally have small leakage currents. Heaters also have small leakage currents.

The actual leakage current will be displayed in display "PROCESS". Via display "SET" the min. allowed leakage current value can be adjusted. Currents below this value will be ignored.

If a permanent current is detected in one zone the alarm relay will be activated and the display "PROCESS" will show the error signalisation "Er.Cu". The zone with a measured permanent current can be located by pressing the zone

key and watching all temperature indications.

Display indication in this case: "Comparable with "temperature too high."

But there is no special indication via tendency- or alarm status display.

Display:

С 0.2 PARAMETER

1.0 SET

Leakage current: 0,2A

Min. leakage current value: 1,0A

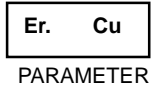

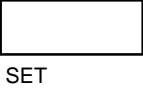

Permanent current detected in one zone. Error signalisation: flashing

| Display<br>"PARAMETER" | Parameter-<br>description                                                      |                               | Paramet<br>Display "                                                                | er value<br>SET"                                                                                                    |                                                                                                    |
|------------------------|--------------------------------------------------------------------------------|-------------------------------|-------------------------------------------------------------------------------------|----------------------------------------------------------------------------------------------------|----------------------------------------------------------------------------------------------------|
| Co.F1                  | Select funktion<br>of key "F1"                                                 | OFF<br>OPt                    | No functi<br>Selftunin                                                              | on<br>g algorithm can b                                                                                                    | e activated by pressing key "F1"                                                                                                    |
|                        |                                                                                | Y                             | in the ma<br>Shows th<br>Display                                                    | atching zone.<br>ne actual percenta<br>PARAMETER** Y                                                                                          | "F1" and "E": stop selftuning.<br>age output ratio, while pressing "F1".                                                                                                    |
|                        |                                                                                | LEd.t                         | Lamp (L                                                                             | ED) test, while pro                                                                                                    | essing "F1".                                                                                                    |
| LOC                    | Adjustment lock                                                                | OFF<br>P C<br>n.SP1<br>ALL    | No adjus<br>Paramet<br>All paran<br>All paran<br>All paran<br>selected<br>This adju | tment lock (ex wo<br>er and configurati<br>neters apart from<br>neters locked<br>neters that have b<br>and read, but not<br>istment cannot be | orks)<br>on levels locked<br>SP1 locked (not <b>SP1</b> )<br>been locked with "LOC" can be<br>t altered.<br>e changed if the external contact K2 is closed.                    |
| Zo.OF                  | Zones offset preselection<br>(Continuous numbering of<br>the controller zones) | OFF<br>1 - 91 (8<br>1 - 93 (6 | -Zo.)<br>-Zo.)                                                                      | No offset presel<br>Zones will be nu<br>For example :                                                                                         | ection. Zones indication: 1-6 oder 1-8<br>Imbered with preselected offset value.<br>Zo.OF = 1 -> Zone indication: 2-7 oder 2-9<br>Zo.OF = 4 -> Zone indication: 5-10 oder 5-12 |

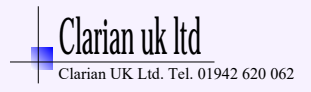

| The following para<br>RS232, RS485, 0/2 | meters are only valid, if the ur<br>20mA. | nit is equipped                                             | with a serial inte                                                                                                    | erface.                                                                                                    |                                                         |
|-----------------------------------------|-------------------------------------------|-------------------------------------------------------------|----------------------------------------------------------------------------------------------------|----------------------------------------------------------------------------------------------------|---------------------------------------------------------|
| Prot                                    | Protocol preselection                     | ELO<br>IbS                                                  | ELOTEC<br>Gateway<br>Only with                                                                                                    | H- standard p<br>protocol valid<br>RS 485-inter                                                                   | rotocol<br>for InterBus-S<br>face (Code-No.: 4).        |
| Adr                                     | Unit adress                               | 1 255<br>The compute<br>Each unit ha                        | ex work)<br>er adresses the i<br>s ist own adress                                                                                                  | s: 1)<br>unit/controller a<br>. With RS-485                                                                       | at this adress.<br>i it is possible to adress 32 units. |
| For                                     | Data format                               | 7E1<br>7o1<br>7E2<br>7o2<br>7n2<br>8E1<br>8o1<br>8n1<br>8n2 | 7 data, even,<br>7 data, odd,<br>7 data, even,<br>7 data, odd,<br>7 data, none,<br>8 data, even,<br>8 data, odd,<br>8 data, none,<br>8 data, none, | 1 stopbit<br>1 stopbit<br>2 stopbit<br>2 stopbit<br>2 stopbit<br>1 stopbit<br>1 stopbit<br>1 stopbit<br>2 stopbit | InterBus-S                                              |
| bAud                                    | Baud rate                                 | OFF; 0,3<br>The baud ra<br>InterBus-S =                     | 9,6 kBaud<br>te denotes the tr<br>= 9,6 kBaud                                                                                                    | ansmission rat                                                                                                    | te at which one bit is transmitted.                     |
|                                         | Details:                                  | See: - s<br>- s                                             | ep. interface des<br>ep. interface des                                                                                                    | scription: ELO<br>scription: Gate                                                                                 | TECH – standard-protocol<br>way: M-IBS-5                |

The following parameters are only valid, if the unit is equipped with a CAN interface.

| Adr      | Unit adress            | 1 127                                                                                                    | (ex wor                                                                                                    | rks: 1)           |
|----------|------------------------|----------------------------------------------------------------------------------------------------|----------------------------------------------------------------------------------------------------|-------------------|
| bAud     | Baud rate              | 10, 20, 50, 100, 125, 250, 5                                                                                                    | 500k, 1000k Baud                                                                                                    | (ex works: 20)    |
|          | CANopen-specification: | CANopen Master:<br>CANopen Slave:<br>Extended Boot-up:<br>Minimum Boot-up:<br>COB ID Distribution:<br>Node ID Distribution:<br>No. of POD's:<br>PDO Modes:<br>Variable PDO mapping:<br>Emergency message:<br>Life guarding:<br>No. of SDO's:<br>Device Profile: | no<br>yes<br>no<br>yes; default via SDO<br>no; via device keyboard<br>0RX, 1TX<br>async.<br>no<br>yes<br>yes<br>1RX, 1TX<br>CiA DS-404 |                   |
| Details: |                        | See: CANopen Device Pro                                                                                                    | file CiA DS-404; ELOTECH C                                                                                                    | Dbject Dictionary |

21xx EL.xx

Control number

No function. End of configuration level

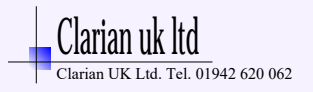

| Configurati                                                                       | ion Level                                                                                                    |                                                                   | Individual selectable for zones 1 8 (select zone and press "P" - and "E" - key appr. 5sec. )                                                                                                    |
|-----------------------------------------------------------------------------------|----------------------------------------------------------------------------------------------------|-------------------------------------------------------------------|----------------------------------------------------------------------------------------------------|
| Display<br>'PARAMETER''                                                           | Parameter                                                                                                    | Display<br>"SET"                                                  |                                                                                                    |
| Zone                                                                              | Zone on / off                                                                                                    | OFF<br>on                                                         | measuring- or controller zone "off"<br>measuring- or controller zone "on"                                                                                                    |
| ConF                                                                              | Controller configuration                                                                                                    | 2P h<br>2P c<br>2Pnc                                              | 2-point-controller "heating-off" (ex works)<br>2point-controller "cooling-off"<br>2point-controller "cooling-off" with non-linear cooling *).<br>*) non-linear cooling:<br>Cooling action can be pre-selected with either linear or<br>non-linear cooling response curve (e.g. for vapour cooling). |
|                                                                                   |                                                                                                    | diSP                                                              | Zone works as an indicator, no controller action                                                                                                    |
| SEn                                                                               | Sensor selection                                                                                                    | P1 °C<br>P1 °F<br>P2 °C<br>P2 °F<br>P4 °C<br>P4 °F<br>P8° C       | Pt 100, 0,099,9 °C<br>Pt 100, 32212 °F<br>Pt 100, -100+100 °C<br>Pt 100, -148+392 °F<br>Pt 100, 0 400 °C (ex works)<br>Pt 100, 32 752 °F<br>Pt 100, 0 800 °C                                                                                                    |
|                                                                                   | or, if se                                                                                                    | lected as                                                         | a thermocouple-input zone (depending on parameter "P - tc" in Zone 0):                                                                                                    |
|                                                                                   |                                                                                                    | L4 °C<br>L4 °F<br>L8 °C<br>J8 °C<br>n1 °C                         | T/C Fe-CuNi (L),       0 400 °C         T/C Fe-CuNi (L),       32 752 °F         T/C Fe-CuNi (L),       0 800 °C         T/C Fe-CuNi (J),       0 800 °C         T/C NiCr-Ni (K),       0 999 °C                                                                                                    |
| f the Sensor sele<br>Setpoint 1, setpoi<br>_ower setpoint lin<br>Setpoint-ramp va | ection is changed, the following<br>int 2: SP.Lo<br>nitation: Bottom range end;<br>lues: OFF;                                                                    | paramete                                                          | rs will be set as follows and need to be re-adjusted:<br>Process value offset: OFF<br>Higher setpoint limitation: Top range end;<br>Alarm values: OFF;                                                                                                    |
| OPTION:                                                                           | The following parameters are<br>It is to configurate the displa<br>The difference between the I<br>100 units and a maximum of<br>in this case will automatically | e only valie<br>y range of<br>pottom en<br>2000 unit<br>/ follow. | d for zones d1 and d2 (Input: 010 Vdc).<br>the 010 Vdc inputs.<br>d of the display range and the top end must amount to a minimum of<br>ts. By adjustment of one of the above parameters, the other                                                                                                 |
| unit                                                                              | selectable physical. unit                                                                                                    | Shown ii                                                          | n the display "parameter", when zone d1 or d2 selected<br>°C. °F. bar. volt). Display, set" shows additional the actual value                                                                                                    |
|                                                                                   | decimal points                                                                                                    | 0; 1; 2                                                           | (ex works: 1)                                                                                                    |

| SP.Hi | higher setpoint limitation | programming range: SP.Lo top range    |                                                                                                    | (ex works: 400)                                                                                                    |
|-------|----------------------------|---------------------------------------|----------------------------------------------------------------------------------------------------|----------------------------------------------------------------------------------------------------|
| SP.Lo | lower setpoint limitation  | programming range: bottom range SP.Hi |                                                                                                    | (ex works: 0)                                                                                                    |
| СОРҮ  | Copy function              | to 1 to x                             | Copy all configuration data<br>Select the target zone 1, 2<br>and press <b>"E</b> " (enter). Aft<br><b>Note:</b> It is only possible to<br>configuration (Parameter:<br>actual zone. This means, t<br>e.g. RTD-input zones to the | s of the actual zone 1 to zone x.<br>or "to A" (all) with the <b>"up/down"</b> - keys<br>er this, the datas would be copied.<br>copy the configuration, if the sensor<br>P - tc ) in the target-zone is the same as in the<br>that it is not possible, to copy configurations of<br>ermocouple-input zones. |

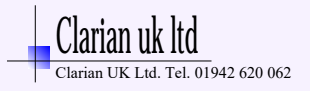

# TAKE CARE: If you take the softstart-function, make sure that the instrument is equipped with bistable voltage (logic) outputs. This function is not allowed for instruments with relay-outputs ( in this case set So.St = OFF). Otherwise the relais will switch too fast.

### Softstart (general function):

During the softstart the controllers' heating output response is limited to a pre-selected ratio, in order to achieve a slow baking out of high performance heat cartridges.

Simultaneously the output clock frequency is quadrupled. Once the process value reaches the softstart setpoint, it remains stable at this value for a pre-selcted hold-duration time.

At the end of this period the process value rises to the valid setpoint.

This results in a slower, more regular heating period.

Display

"SET"

For this purpose the bistable voltage output must be taken, that actuates SSR relays.

If the softstart is active, the controllers' autotune function can't operated (Er.OP).

If a setpoint-ramp has been programmed, the softstart has priority, and the ramp will only become active after the softstart has been completed.

The softstart only works,

- if the parameter ",1 P" (prop. band, xp) is programmed > 0,1%.

- if the actual process value is lower than So.SP - 5% of the selected measuring range.

It is possible, to select this function for each zone individally.

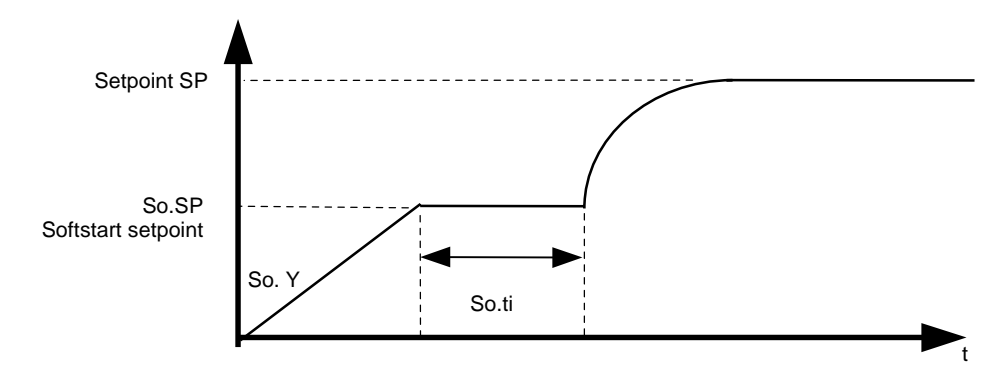

| So.St | Softstart-function      | OFF: Softstart not active (ex works)<br>Next parameter So.Y, So.SP, So.ti are not shown.                                                                                                    |  |
|-------|-------------------------|----------------------------------------------------------------------------------------------------|--|
|       |                         | On: Softstart in action.<br>The softstart function always runs, if the controller is switched on and / or if the actual temperature is below the softstart setpoint So.SP minus 5% of the range (e.g. range: 400 <sup>A</sup> C -> 5%= 20°C). |  |
| So. Y | Softstart output ratio  | 10 100%                                                                                                    |  |
| So.SP | Softstart setpoint      | range: SP.Lo SP.Hi                                                                                                    |  |
| So.ti | Softstart duration time | OFF; 0,1 10,0 min.                                                                                                    |  |

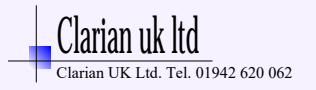

| Display<br>"PARAMETER" | Parameter           | Display<br>"SET"                                                                                                    |                                                                                                    |
|------------------------|---------------------|----------------------------------------------------------------------------------------------------|----------------------------------------------------------------------------------------------------|
| Hand                   | manual output ratio | OFF, Auto, Man                                                                                                    | (ex works: OFF)                                                                                                    |
|                        |                     | Setting: OFF<br>Function not active                                                                                                    |                                                                                                    |
|                        |                     | Setting: Auto<br>In event of sensor break th<br>last valid output ratio as th<br>An "H" is then displayed as th<br>followed by the valid output of<br>in steps of 1% (up/down-key)<br>Under the following circumst<br>- if the output ratio a<br>- if the controller is v<br>- if the control devia<br>range at the time of<br>- if the pop. band (P<br>- if the soft start was<br>A few seconds after the sens<br>controller returns to automat | The controller automatically maintains the ne actuating signal.<br>the first digit in the setpoint display, ratio. This ratio can be manually altered rs; enter).<br>tances, the output ratio willbe 0%: at time of the sensor break was 100%. working along a setpoint-ramp.<br>tion was more than 0,25% of the total of sensor break.<br>s active at the time of the sensor break.<br>sor break has been rectified, the ic operation and calculates the required |

An additional signal can be issued in the event of sensor break, if the alarm contacts are programmed accordingly.

Setting: Man The controller now operates only as an actuator. Within the operation level, an output ratio can be entered instead of the setpoint. An "H" is then displayed as the first digit in the setpoint display, followed by the output ratio. There is no controlling action.

Parameter Level

Individual selectable for zones 1 ... 6 / 8 (select zone and press "P" - and "E" - key appr. 1sec. )

| Display<br>"PARAMETER" | Parameter                          | Display<br>"SET"                  |                                                                                                    |
|------------------------|------------------------------------|-----------------------------------|----------------------------------------------------------------------------------------------------|
| Ŷ                      | valid output ratio                 | -100100 %                         | The output ratio shows the momentary calculated ratio.<br>It cannot be altered. The display is in percent of the installed<br>performance capability for heating or cooling.<br>Output ratio for cooling is shown as a negative value.                                                                                                    |
| 1Y.Hi                  | output ratio limit<br>"heating"    | 0100 %                            | (ex works: 100)<br>Limitation of the output ratio is only necessary when:<br>the heating or cooling energy supply is grossly over-<br>dimensioned compared to the power required, or<br>to turn off a control output (setting = 0%). Under<br>normal circumstances no limitation is needed (setting = 0%).<br>The limitation becomes effective, when the controllers' calculated<br>output ratio is greater than the maximum permissible (limited)<br>ratio.<br><b>Warning!</b><br>The output ratio limitation does not work during autotune.                                         |
| 2Y.Hi                  | output ratio limit<br>"cooling"    | 0100 %                            | (ex works: 100)<br>Only types: R2100-63x and R2100-83x and<br>Configuration: heating-off-cooling controller                                                                                                    |
| 1 P                    | Xp, propband (P)<br>"heating"      | OFF; 0,1100,0 %                   | (ex works: 3,0)<br>If " 1 P " = OFF (control action: on-off, without feedback)<br>next parameter: " 1 sd ".                                                                                                    |
| 1 d                    | Tv, rate (D)<br>"heating"          | OFF; 1200 secs                    | (ex works: 30)                                                                                                    |
| 1 J                    | Tn, reset (I)<br>"heating"         | OFF; 11000 secs                   | $\begin{array}{c} (ex \ works: \ 150) \\ \mbox{Normally the controller works using PD/I control action.} \\ \mbox{This means, controlling without deviation and with practically no overshoot during start-up.} \\ \mbox{The control action can be altered in its structure by making the following adjustments to the parameters:} \\ \mbox{a. no control action, on-off (setting P = OFF)} \\ \mbox{b. P-action} & (setting D and I = 0) \\ \mbox{c. PD-action} & (setting I = 0) \\ \mbox{d. PI-action} & (setting D = 0) \\ \mbox{e. PD/I} & modified PID-action} \\ \end{array}$ |
| 1 C                    | cycle time<br>"heating"            | 0,5240,0 secs<br>a)<br>b)         | (ex works: 10,0)<br>The switching frequency of the actuator can be determined<br>by adjusting the cycle time. This is the total time needed for the<br>controller to switch on and off once.<br>Relay outputs: cycle time > 10 secs<br>Bistable voltage outputs: cycle time 0,510 secs                                                                                                    |
| 1 Sd                   | Control sensivity output "heating" | Only if: 1 P = Xp<br>OFF; 0,180,0 | = OFF (On-off action, without feedback)<br>°C (ex works: 0,1)                                                                                                    |
|                        |                                    | on                                | Sd = 10,0<br>.5,0 +5,0 off                                                                                                    |

SETPOINT

| Display<br>"PARAMETER" | Parameter   | Display<br>"SET" |                                    |
|------------------------|-------------|------------------|------------------------------------|
| OPt                    | self tuning | OFF              | self tuning out of action          |
|                        | (autotune)  | on               | self tuning on request ( one time) |

The tuning algorithm determines the characteristic values within the controlled process, and calculates the valid feedback parameters (P,D,I) and the cycle time ( $C = 0.3 \times D$ ) of a PD/I-controller for a wide section of the range.

The self tuning activates during start-up shortly before the setpoint is reached. The setpoint must amount to the least 5% of the total range.

If activated after the setpoint has already been reached, the temperature will first drop by approx. 5% of the total range, in order to detect the exact amplification of the process.

The tuning algorithm can be activated at any time by selecting the **OPT=on** and pressing the **"E**"-key. During self tuning "Opt" is shown in the display, alternating with the setpoint value.

Self tuning activ: "SPx" flashes with "OPt" - indication in display "PARAMETER".

After having calculated the correct feedback parameters, the controller will lead the process value to the setpoint.

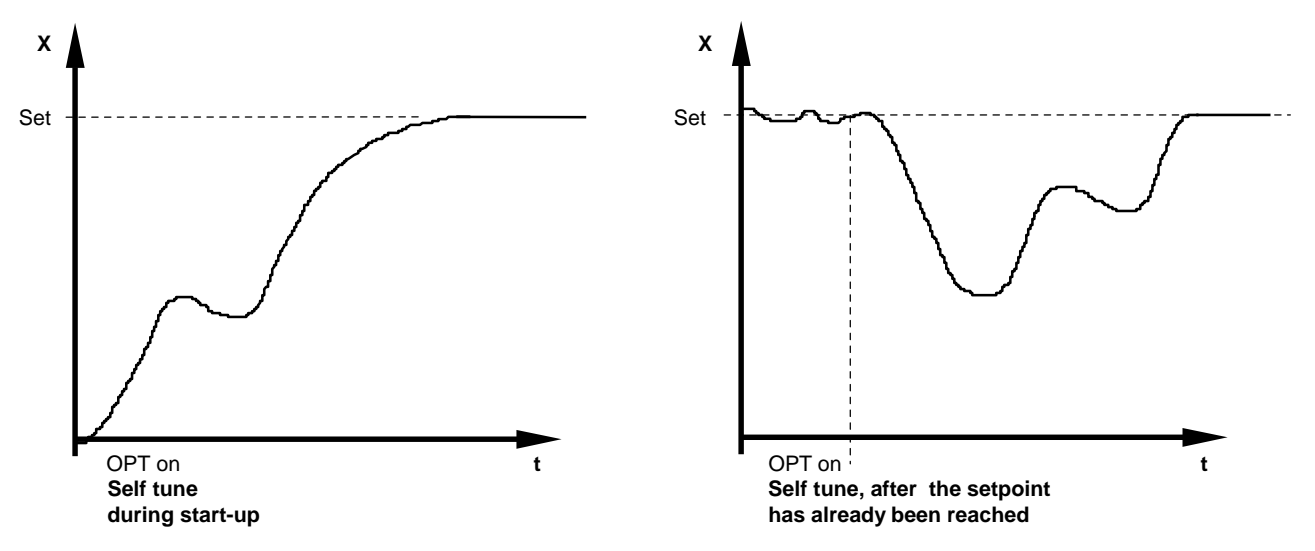

Self-tuning can be stopped by selecting the option **OPT = OFF** and pressing the **"E"** - key.

OFSt process value offset -99 ... OFF ...100 Units

-9,9 ... OFF ... 10,0

. 011 ... 10,0

This parameter serves to correct the input signal, e.g. for:

- the correction of a gradient between the measuring point and the sensor tip,

(ex works: OFF)

- the line resistance balancing of 2-line RTD (Pt100) sensors and

- correction of the control devition when using P- or PD-action.

If for example the offset value is set to +5°C, then the real temperature measured by the sensor (when process is balanced) is 5°C less than the setpoint and the displayed process value.

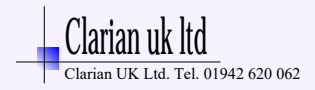

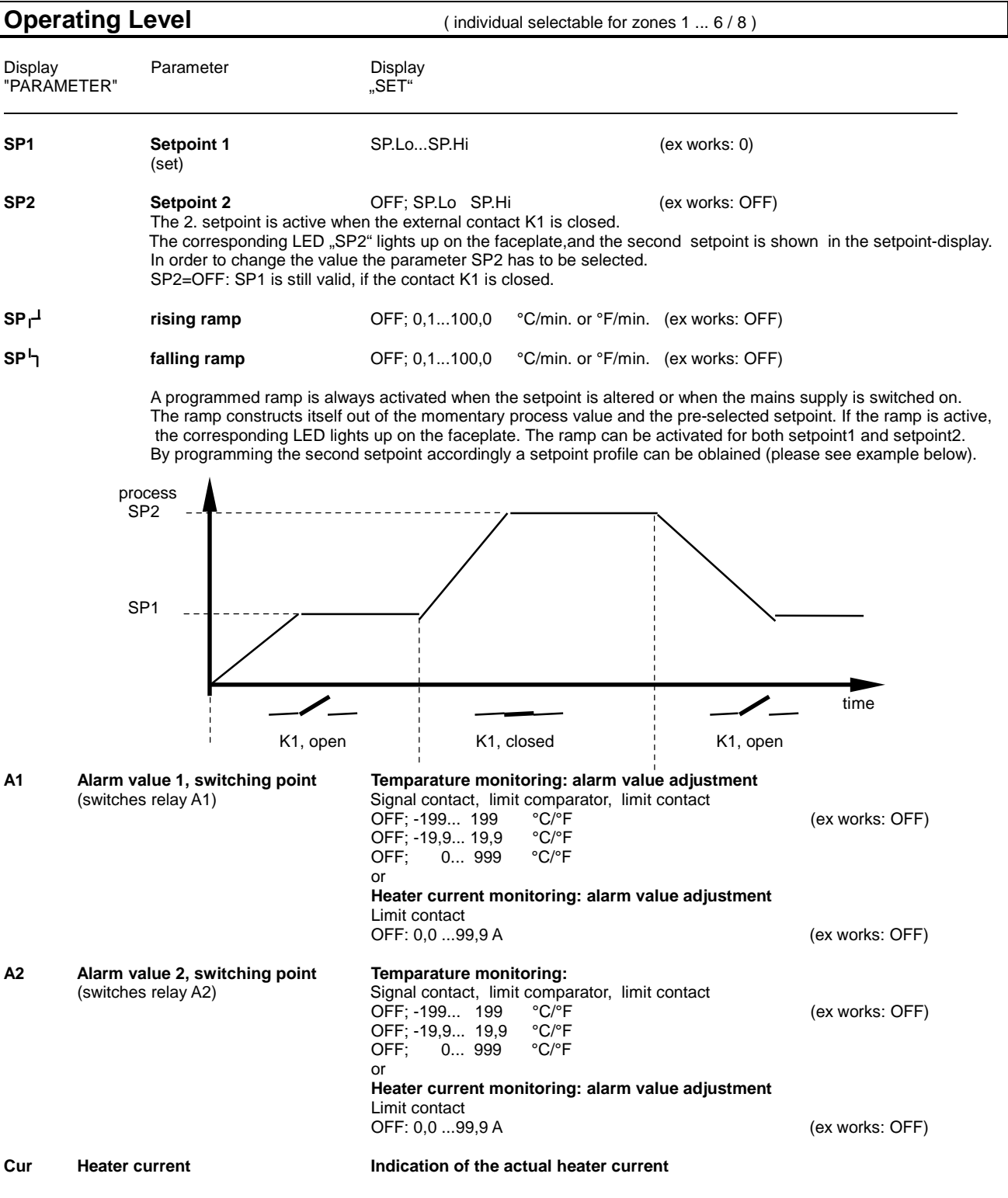

The range of adjustment is dependant on the sensor, the connected current transformers and the alarm configuration. Both have to be set in the configuration level.

| DISPLAY              |                   | ( OPTION: only inj        | puts zone d1 and d2 , individual dis                                     | play)                                |
|----------------------|-------------------|---------------------------|--------------------------------------------------------------------------|--------------------------------------|
| Analogue<br>value    | Display<br>"Zone" | Indication                |                                                                          |                                      |
| input d1<br>input d2 | d1<br>d2          | Display 9:<br>Display 10: | 010 Vdc, corresp. the progr. range<br>010 Vdc, corresp. the progr. range | (ex works: 0100)<br>(ex works: 0100) |

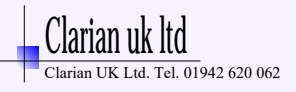

# **Technical Data**

| Input RTD, Pt 100 (DIN):                       | 2 - or3 - wire connection possible.Built-in protection against sensor breakage and short circuit.Max. permissible line resistance by 3-wire connection: 80 OhmsSensor current: $\leq 1 \text{ mA}$ Calibration accuracy: $\leq 0,2 \%$ Linear error: $\leq 0,2 \%$ Influence of the ambient temperature: $\leq 0,01 \% / K$ |  |  |  |
|------------------------------------------------|----------------------------------------------------------------------------------------------------|--|--|--|
| Input Thermocouple:                            | Built-in internal compensation point and protection against sensor breakage and incorrect polarity.<br>Re-calibration not required for a line resistance of up to 50 Ohms.<br>Calibration accuracy: $\leq 0,25\%$                                                                                                    |  |  |  |
| Analog inputs (Option):                        | 0 10 V DC (Display range programmable)                                                                                                    |  |  |  |
| Setpoint selection:                            | Ext. potential-free contact, switching voltage appr. 24 V DC, max. 1 mA. Selection between SP1 and SP2 valid for all zones.                                                                                                    |  |  |  |
| Control outputs OUT 1 OUT 8:                   | Bist. voltage signal, 0/18 V DC, max. 10 mA, short-circuit proof<br>or<br>Relay, max. 250 VAC, max. 3 A (cos-phi = 1)                                                                                                    |  |  |  |
| Alarm outputs A1 and A2:                       | Relay, max. 250 VAC, max. 3 A (cos-phi = 1)                                                                                                    |  |  |  |
| 7-Segment-Display:                             | Process: 10 mm red, Set: 10 mm red                                                                                                    |  |  |  |
| Data protection:                               | EAROM                                                                                                    |  |  |  |
| CE – mark:                                     | Tested according to 89 / 336 / EWG<br>EN 50081-2, EN 50082-2                                                                                                    |  |  |  |
| Power supply:                                  | Standard: 230 V AC, ± 10 %, 4862 Hz, appr. 10VA                                                                                                    |  |  |  |
| Connections:                                   | Screw terminals, Protection mode IP 20 (DIN 40050), Insulation class C                                                                                                    |  |  |  |
| Permissible operating conditions:              | Operating temperature:050 °C / 32122 °FStorage temperature:-3070 °C / -22158 °FClimate class:KWF DIN 40040;equivalent to annual average max. 75 % rel. humidity, no condensation                                                                                                    |  |  |  |
| Casing:                                        | Format:192 x 96 mm (DIN 43700), installation depth 122 mmPanel cutout:186 +1,1 mm x 92 +0,8 mmMaterial:Noryl, self-extinguishing, non-drip, UL 94-V1Protection mode:IP 20 (DIN 40050), IP 50 front side                                                                                                    |  |  |  |
| Weight:                                        | арр. 800 g                                                                                                    |  |  |  |
| Heater current monitoring:                     |                                                                                                    |  |  |  |
| Current transformer 1:1000:<br>(Type M2000)    | Passive through current transformer with snap-in attachment for DIN rail mounting (EN 50022, 35mm).<br>Connections to the controller: 2 x 6,3mm flat connectors.                                                                                                    |  |  |  |
| Heater current detection and indication range: | 0max. 60,0A.Single-phase operation.0max. 99,9 A.Three-phase operation.The sum of the current of all three phases of one controller zone will be monitored.Variations of the power supply voltage have to be considered when the<br>the alarm values are programmed.                                                         |  |  |  |
| Current detection interval time program        | mable (160 sec.).<br>This is the time between the measuring of two successive controller zones.                                                                                                    |  |  |  |
| Alarm delay time programmable.                 | It depends upon the current detection interval time and the number of the connected temperature zones (min. 8 sec.).                                                                                                    |  |  |  |

## Subject to technical improvments!

# **Error displays**

| Display      | Cause                                                                                                    | Possible r emedy                                                                                                    |
|--------------|----------------------------------------------------------------------------------------------------|----------------------------------------------------------------------------------------------------|
| SP.Lo        | Lower setpoint limit has been reached                                                                                                    | Reduce limit, if need be                                                                                                    |
| SP.Hi        | Upper setpoint limit has been reached                                                                                                    | Increase limit, if need be                                                                                                    |
| LOC          | Parameter has been locked                                                                                                    | Unlock, if need be                                                                                                    |
| Er.H         | Top range end has been exceeded, sensor defect                                                                                                    | Check sensor and cable                                                                                                    |
| Er.L         | Bottom range end has been exceeded, sensor defect                                                                                                    | Check sensor and cable                                                                                                    |
| Er.O         | Self tuning error                                                                                                    | Extinguish error signal by pressing the "E"-key.<br>Check the self tuning conditions and restart.                                                         |
| Er.SY        | System error                                                                                                    | Extinguish error signal by pressing the "E"-key.<br>Check all parameters.<br>If the error signal continues please send the controller<br>for examination. |
| Co.A1        | Alarmconfiguration of alarm A1: OFF                                                                                                    | No alarm signal available                                                                                                    |
| Co.A2        | Alarmconfiguration of alarm A2: OFF                                                                                                    | No alarm signal available                                                                                                    |
| -no-<br>-PA- | Parameter not available in this zone.                                                                                                    |                                                                                                    |
| Er.Cu        | Short circuit current in one or more loads.<br>Look at ssr`s with short circuit.<br>The zone or the zones were a permanent current is meas<br>temperatur indications of all zones. The tempearture shou | Ckeck load.<br>sured, can be detected by controlling the actual<br>ld be too high.                                                                        |

# Installation Instructions

Make certain that the devices described here are used only for the intended purpose.

They are intended for installation in control panels.

The controller must be installed so that it is protected against impermissible humidity and severe contamination. In addition, make sure that the permitted ambient temperature is not exceeded.

### The electrical connections must be made according to the relevant locally applicable regulations.

If using a thermocouple sensor, the compensation cables must be laid directly to the controller terminals. Transducers must be connected only in compliance with the programmed range.

Transducer cables and signal lines (e.g. logic or linear voltage outputs) must be laid physically separated from control lines and mains voltage supply cables (power cables). Spatial separation between controller and inductive loads is recommneded. Interference from contactor coils must be suppressed by connecting adapted RC-combinations parallel to the coils. Control circuits (e.g. for contactors) should not be connected to the mains power supply terminals of the controller.

### **IMPORTANT:**

Before operation, the unit must be configurated for its intended purpose under an expert guidance. (e.g. controller type, sensor type and range, alarm adjustment etc.) Please see "Configuration Level".

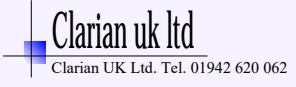